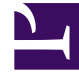

# **GENESYS**

This PDF is generated from authoritative online content, and is provided for convenience only. This PDF cannot be used for legal purposes. For authoritative understanding of what is and is not supported, always use the online content. To copy code samples, always use the online content.

# CX Contact Help

**View Campaign Statistics** 

## Contents

- 1 View Campaign Statistics
  - 1.1 Dashboard Basics
  - 1.2 Dashboard Statistics
  - 1.3 Search or Filter Campaign Statistics
  - 1.4 Related Topics

# View Campaign Statistics

#### Important

The content of this document has been moved and is no longer being updated in this location.

For the latest content and most recent updates, see the CX Contact Help on the Genesys Multicloud site.

When you launch CX Contact, you land on the **Campaigns** page. This is where you'll monitor the status of running campaigns in real-time.

This article describes the fields and metrics displayed on the campaigns dashboard. To learn how to create and manage a campaign template, refer to the Create and Manage a Campaign Template page. To learn how to create and manage a campaign group, refer to the Create and Manage a Campaign Group page.

# Dashboard Basics

The first column in the campaigns dashboard is the **Campaigns/Groups** column. It lists all the campaign templates, campaign groups, and contact lists that have been created in CX Contact.

| 👻 늘 Outage Notifications 🛛 🛶 🔶 | campaign template |
|--------------------------------|-------------------|
| 🛓 🖧 Outage Notification 🛛 🛶    | campaign group    |
| 🔒 canada2 🗕                    | → contact list    |

#### Media Controls

Use the media controls next to each campaign group to start, pause, or stop dialing activity.

- Start Starts or resumes dialing.
- Pause Pauses dialing activity.
- Stop Stops (unloads) dialing entirely. **Note**: Stopping a campaign group resets all campaign group statistics.

A status bulb next to the media controls indicates the current status of the campaign group and uses

the following color scheme:

- Green Active/Running
- Blue Paused
- Grey Inactive

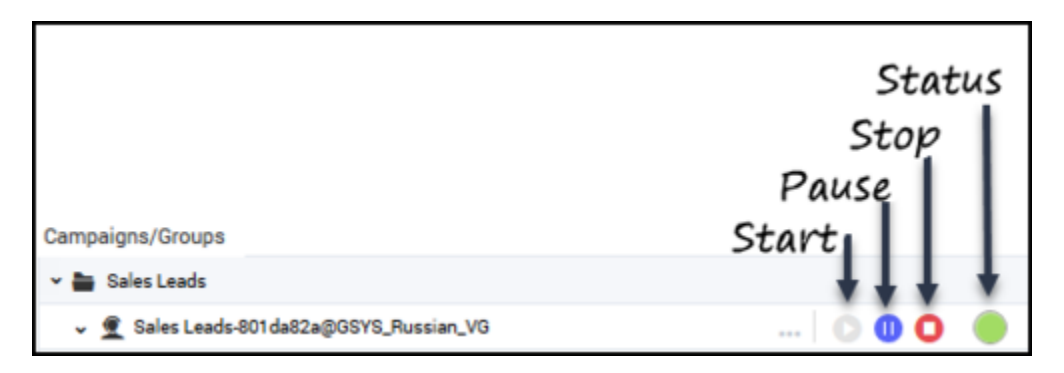

#### Campaign Group Icons

Campaign templates are always represented by a folder icon, and contact lists are represented by a document icon. An icon to the left of a campaign group name identifies the type of dialing or IVR mode(s) being used. The table below describes the three types of icons.

| Icon     | Dialing Mode                                                                    | Type of Dialing Profile |
|----------|---------------------------------------------------------------------------------|-------------------------|
|          | Predictive, Progressive (with or<br>without Seizing) or Push or Pull<br>Preview | Agent                   |
|          | Power IVR                                                                       | IVR                     |
| <u> </u> | Predictive IVR or Progressive IVR                                               | Agent                   |

To visually inform you that LIFO has been enabled within an existing dialing mode the dialing icons will appear as shown in the following table.

| Icon      | LIFO Mode                                                                                 | Type of Dialing Profile |
|-----------|-------------------------------------------------------------------------------------------|-------------------------|
| Q         | Predictive, Progressive (with or<br>without Seizing) or Push or Pull<br>Preview with LIFO | Agent / LIFO            |
| LO LO     | Power IVR with LIFO.                                                                      | IVR / LIFO              |
| <u>*0</u> | Predictive IVR or Progressive IVR with LIFO                                               | Agent / LIFO            |

To the right of a campaign group name, an icon identifies the dialing mode the campaign group uses. Hover over that icon to see the name of the dialing mode and a list of associated dialing parameters. The table below describes the dialing mode associated with each icon and the dialing parameters that display onscreen when you hover over the icon.

| Icon     | Dialing Mode                                        | <b>Dialing Parameters</b>                                                           |
|----------|-----------------------------------------------------|-------------------------------------------------------------------------------------|
| $\sim$   | Progressive IVR, Predictive IVR,<br>or Power IVR    | Dialing mode, number of IVR ports, calls per minute                                 |
| <b>C</b> | Push or Pull Preview                                | Dialing mode only                                                                   |
| <b>C</b> | Predictive or Progressive (with or without Seizing) | Dialing mode, optimization<br>parameter, optimization value,<br>and number of ports |

For more information about dialing modes and IVR modes, refer to the Dialing Modes and IVR Modes page.

#### **Contact List Weights**

If a campaign group has more than one contact list, you can assign a weight to each contact list. The assigned weight label appears on the campaigns dashboard, next to the name of the contact list.

| Campaigns/Groups                                                         |       |    |
|--------------------------------------------------------------------------|-------|----|
| <ul> <li>Late Payment Reminders</li> </ul>                               |       |    |
| <ul> <li>Late Payment Reminders-4aa9f788@TestOutbound_AG_2230</li> </ul> | 🕞 🗉 🗉 |    |
| 🔒 List 1                                                                 |       | 10 |
| 😭 List 2                                                                 |       | 20 |
| 😭 List 3                                                                 |       | 30 |
|                                                                          |       |    |
|                                                                          |       |    |

| Important                                                                                                    |                                  |                         |
|----------------------------------------------------------------------------------------------------|----------------------------------|-------------------------|
| f a contact list weight is set to 0, all dialing for that<br><b>Paused</b> appears next to the 0 value label on the ca | list is paused,<br>ampaigns dash | , and the lab<br>board. |
| 🗐 Blaster Sample                                                                                                    | 10                               | 1279                    |
| LATAM Credit Silver                                                                                                    | Paused 0                         | 432                     |
| CXContact_Test_Dialer_List_082718                                                                                      | 10                               | 1272                    |

## Dashboard Statistics

The campaigns dashboard displays the following metrics:

• 🗐 List Size (List Size/Devices) - The number of unique records and the total number of devices included in the contact list. • Tiltered (Contacts Filtered/Devices Filtered) - The total number of records and the total number of devices excluded from the contact list during the campaign group preloading stage. A record or device can be excluded for any of the following reasons: • It is included in a mandatory or optional suppression list. • It matches defined filtering criteria (phone number filters, for example, the phone number ends with 00 or 000). Click to see examples Shows two statistic values **Delivered** (Completed) • Delivered (Active) - The number of successful contact attempts for the current/ active dialing session. The statistic is Lists calculated in the CX Contact Analytics Contact History index and includes entries with **successful = true**. The statistic value is set at Campaign Group start and reset during the next load/start. • Completed (Total) - The total number of contact with record status Updated. This statistic is calculated in the Contact List Database table. • % - The percentage of successful contact attempts. C Shows two statistic values Active (Total) • Retrying or Failed (Active) - The number of contacts being retried or with a current failure status for the current/active dialing session. This statistic is calculated in the CX Contact Analytics Contact History index and includes entries with **successful = false**. The statistic value is set at Campaign Group start and reset during the next load/start. • Retrying or Failed (Total) - The total

|          | <ul> <li>number of contacts that were not delivered, filtered or have not been attempted.</li> <li>% - The percentage of contacts being retried or with a current failure status.</li> <li>Image: Not Attempted - The number of contacts remaining to be attempted. This includes contacts with record_status Ready and Retrieved.</li> </ul>                                                                                                    |
|----------|----------------------------------------------------------------------------------------------------|
| Time     | <ul> <li>Remain - The time, in HH:MM:SS, remaining on<br/>an active campaign. Note: Time Statistics will<br/>only generate after at least 1 completed chain,<br/>and after 5 minutes of run time.</li> </ul>                                                                                                    |
| Attempts | <ul> <li>Done - The total number of contact attempts made. This statistic is calculated in the CX Contact Analytics Call Result Records index and includes entries with <b>Disposition = Called</b>. The statistic value is set at Campaign Group start and reset during the next load/start.</li> <li>Remain - The number of contact attempts that still need to be completed given the Contact List or Campaign Group. Since the number of remaining contact attempts depends on the call results and their ration, and configured treatments, this number is estimated based on the current data. As with any estimation the actual result may vary. The statistic is calculated as follows:         <ol> <li>Count the number of completed chains (("Lists/Delivered (Total)" + "Lists/Retrying or Failed (Active)")</li> <li>Cont the number of completed dial attempts ("Attempts/Done").</li> <li>Count the average number of dial attempts per chain (Attempts/Done" / "chains completed already").</li> <li>Count the remaining chains (("List Size" - "chains completed already" - "records/ chains filtered out during pre-dial validation").</li> <li>Attempts/Remain = "remaining chains" * "average number of dial attempts per chain"</li> </ol> </li> </ul> |

| Agents    | <ul> <li>Logged in - The number of agents currently logged in to the agent group.</li> <li>Busy Factor - The percentage of the agents' logged in time that they are occupied on calls.</li> </ul> |
|-----------|----------------------------------------------------------------------------------------------------|
| Hit Ratio | <ul><li>Hit Ratio is defined as the percentage of queued calls, relative to all dialed calls.</li><li>Success - The percentage of successful connections.</li></ul>                               |
| Abandoned | <ul><li>Count- The number of abandoned calls.</li><li>% - The percentage of abandoned calls.</li></ul>                                                                                            |

Notice in the screenshot below that statistics are displayed for campaign groups and contact lists. If a campaign group contains multiple contact lists, the data is broken down by contact list, with the sum displayed in the **Campaign Group** cell. The only exception here are the **Agents** statistics (**Logged In** and **Busy Factor**). In this case, the cells are left blank - a zero (0) value does not display.

|                           | Lists |     |    |       | Time | Attempts |      |          | Agents |        | Hit Ratio | Abandoned |             |         |       |         |
|---------------------------|-------|-----|----|-------|------|----------|------|----------|--------|--------|-----------|-----------|-------------|---------|-------|---------|
| Campaigns/Groups          | 6     | Ŧ   | ~  | %     | ۹    | %        |      | Remain   | Done   | Remain | PerMin    | Logged In | Busy Factor | Success | Count | %       |
| * 🖿 Welcome Notifications |       |     |    |       |      |          |      |          |        |        |           |           |             |         |       |         |
| ✓                         | 1460  | 172 | 26 | 1.78% | 48   | 3.29%    | 1214 | 00:08:22 | 74     | 1460   | 6         | 5         | 80.00%      | 30.00%  | 25    | 4.50%   |
| 🗊 canada4                 | 1200  | 100 | 10 | 0.83% | 30   | 2.50%    | 1060 | 00:02:22 | 40     | 1200   | 2         |           |             | 33.33%  | 8     | 3.00%   |
| 🗋 canada3                 | 90    | 32  | 0  | 0.00% | 10   | 11.11%   | 48   | 00:02:00 | 10     | 90     | 2         |           |             | 0.00%   | 10    | 100.00% |
| a canada2                 | 170   | 40  | 16 | 9.41% | 8    | 4.71%    | 106  | 00:04:00 | 24     | 170    | 2         |           |             | 32.00%  | 7     | 3.00%   |

#### Tip

Use Genesys Pulse to generate in-depth reports of agent activity and campaign activity.

# Search or Filter Campaign Statistics

The following search and filter functions are available on the **Campaigns** page:

| Expand/Collapse' | Click <b>Expand All</b> to view all campaign groups<br>associated with each campaign template. Click<br><b>Expand All</b> a second time to view all contact lists<br>associated with each campaign group. |
|------------------|----------------------------------------------------------------------------------------------------|
|                  | Click Collapse All to hide all campaign groups and contact lists                                                                                                    |

|             | associated with each campaign template.                                                                                  |
|-------------|----------------------------------------------------------------------------------------------------|
| View        | Reserved for future use.                                                                                                 |
| Search box  | Enables you to search the campaigns dashboard for any value within a campaign template, campaign group, or contact list. |
|             | <ul><li>Enables you to filter the list of campaigns by status. Options are as follows:</li><li>All Statuses</li></ul>    |
|             | • Active                                                                                                    |
| Find Status | Running                                                                                                    |
|             | • Paused                                                                                                    |
|             | Unloading                                                                                                    |
|             | Inactive                                                                                                    |
|             |                                                                                                    |

# Related Topics

- Campaign Structure and Terminology
- Create and Manage a Dialing Profile
- Create and Manage a Campaign Template
- Create and Manage a Campaign Group
- Create and Manage Contacts and Contact Lists